## Flash 1 do Projeto Robô Rex: Bluetooth

## Objetivo da aula

O objetivo da aula é fazer com que os alunos mexam na plataforma online e gratuita MyIoT Flasher, para baixar o código já programado do Projeto Robô Rex para seu microcontrolador. Ao todo, há 3 flashs diferentes para o Robô Rex, abordando conteúdos diferentes. Vamos explicar e baixar cada flash dependendo da aula. Para essa aula, o flash que vamos baixar é o do controle do Robô Rex à distância, via Bluetooth, por aplicativo de celular.

## Configurações

O primeiro passo para baixar programas prontos é acessar o site do MyIoT Flasher, no seguinte link: <u>https://www.myiot.space/flasher</u>. Então, você deve se deparar com a tela abaixo:

|                                              | MYIOT FLASHER 🗲 |                                |                                          |                                                                                          |  |  |
|----------------------------------------------|-----------------|--------------------------------|------------------------------------------|------------------------------------------------------------------------------------------|--|--|
|                                              | DH T 11         | QUAIS DISPOSITIYO<br>DHT22 LDR | S VOCË QUER UTILIZAR<br>Matriz de led Ma | ?<br>OTOR ON-BOARD                                                                       |  |  |
| SELECIONAR M                                 | ICROCONTROLADOR | V SELEC                        | IONAR CATEGORIA                          | V RESETAR FILTROS                                                                        |  |  |
| MOSTRAR SÚ FLASHES                           |                 | DE FL                          | ASHES                                    |                                                                                          |  |  |
| FLASH                                        | PLANO           | CONTROLADOR                    | CATEGORIA                                |                                                                                          |  |  |
| MINI BRÖKER                                  | FREE            | ESP-8266                       | Projeto Simples                          |                                                                                          |  |  |
| FOTOS VISTAS<br>EXTERNAMENTE                 | FREE            | ESP-CAM                        | Projetos Especiais                       | MINI BROKER                                                                              |  |  |
| TANQUE                                       | FREE            | ESP-32                         | Beta                                     | Este programa faz com que o                                                              |  |  |
| LER MENSACENS<br>ONLINE E MOSTRAR<br>NA TELA | FREE            | ESP8266 COM OLED<br>0.96       | Projetos Especiais                       | tendo o objetivo de ser utilizado com<br>Arduino Uno, Duemilanove, Nano e<br>placas ESP. |  |  |
| Matriz de LED<br>BUZZER                      | FREE            | ESP-32                         | Projetos Especiais                       | VÎDEO INSTRUÇÕES                                                                         |  |  |
| FOTOS SEM FLASH                              | FREE            | ESP-CAM                        | Projetos Especiais                       | CARREGAR PARA PLACA                                                                      |  |  |

No botão seletor "Selecionar microcontrolador", escolha a opção "Arduino Uno". Assim, o filtro será ativado e só aparecerão códigos próprios para Arduino para serem baixados, como na figura abaixo:

|                 | MYIOT FLASHER 🗲 |                      |                                         |                                                                                                    |  |  |
|-----------------|-----------------|----------------------|-----------------------------------------|----------------------------------------------------------------------------------------------------|--|--|
|                 | DH T 11         | QUAIS DISPOSITIYOS T | VOCË QUER UTILIZAR?<br>Atriz de led Mot | OR ON-BOARD                                                                                                    |  |  |
| ARDUINO UNO     |                 | SELECIO              | NAR CATEGORIA                           | V RESETAR FILTROS                                                                                                    |  |  |
|                 |                 | DE FLA               | SHES                                    |                                                                                                    |  |  |
| FLASH           | PLANO           | CONTROLADOR          | CATEGORIA                               |                                                                                                    |  |  |
| FOTORESISTOR    | FREE            | Arduino Uno          | Aulas                                   |                                                                                                    |  |  |
| BLINK 3s        |                 | Arduino Uno          |                                         | FOTORESISTOR                                                                                                    |  |  |
| RÓBÓKIT 2       | FREE            | Arduino Uno          | ROBOKIT                                 | Dependendo da luminosidade<br>detectada pelo fotorresistor (LDR) no                                                          |  |  |
| BLINK 1s        | FREE            | Arduino Uno          | Testes                                  | monitor serial será printada uma palavra<br>diferente referente a ela. Essas opções<br>são organizadas por meio de um switch |  |  |
| PROJETO CANCELA | FREE            | Arduino Uno          | ROBOKIT                                 | case e a tradução de cada uma delas é:<br>muito escuro, escuro, médio, brilhante.<br>Você pode colocar o projeto em uma sala |  |  |
| RÓBÓKIT 4       |                 | Arduino Uno          | ROBOKIT                                 | bem iluminada e cobrir o sensor com a<br>sua mão aos poucos.                                                                 |  |  |

Então, selecione o *flash* "Robô Rex Bluetooth", que permite controlar o Robô Rex via Bluetooth. Para ele funcionar, é necessário que você já tenha feito a montagem física e as ligações elétricas desse projeto.

Para fazer o download, após selecionar o *flash* "Robô Rex Bluetooth", aperte o botão "Carregar para Placa", no canto direito da tela.

| ARDUINO UNO              |       |                        | NAR CATEGORIA | V RESETAR FILTROS                                   |
|--------------------------|-------|------------------------|---------------|-----------------------------------------------------|
|                          |       | MOSTRARSÓ FLASHES BETA | SHES          |                                                     |
| FLASH                    | PLANO | CONTROLADOR            | CATEGORIA     |                                                     |
| FOTORESISTOR             | FREE  | Arduino Uno            | Aulas         | 0440                                                |
| BLINK 3s                 |       | Arduino Uno            |               | POBÔ PEX                                            |
| ROBÔ REX<br>BLUETOOTH    | FREE  | Arduino Uno            | ROBOKIT       | BLUETOOTH                                           |
| BLINK 1s                 | FREE  | Arduino Uno            | Testes        | Projeto de controle de uma veículo via<br>Bluetooth |
| MONITORAMENTO<br>DO SOLO |       | Arduino Uno            | ROBOKIT       |                                                     |
| PROJETO CANCELA          | FREE  | Arduino Uno            | ROBOKIT       | VÍDEO INSTRUÇÕES                                    |
| MATRIZ COM<br>COTAÇÕES   |       | Arduino Uno            | ROBOKIT       | CARREGAR PARA PLACA                                 |
| ROBOKIT 3                |       | Arduino Uno            | ROBOKIT       |                                                     |

Com isso, será aberta uma nova aba. Não se preocupe, ela é completamente segura! Nessa nova aba, deve aparecer uma tela como a da figura abaixo. Selecione "Programar" para enviar o código para o microcontrolador.

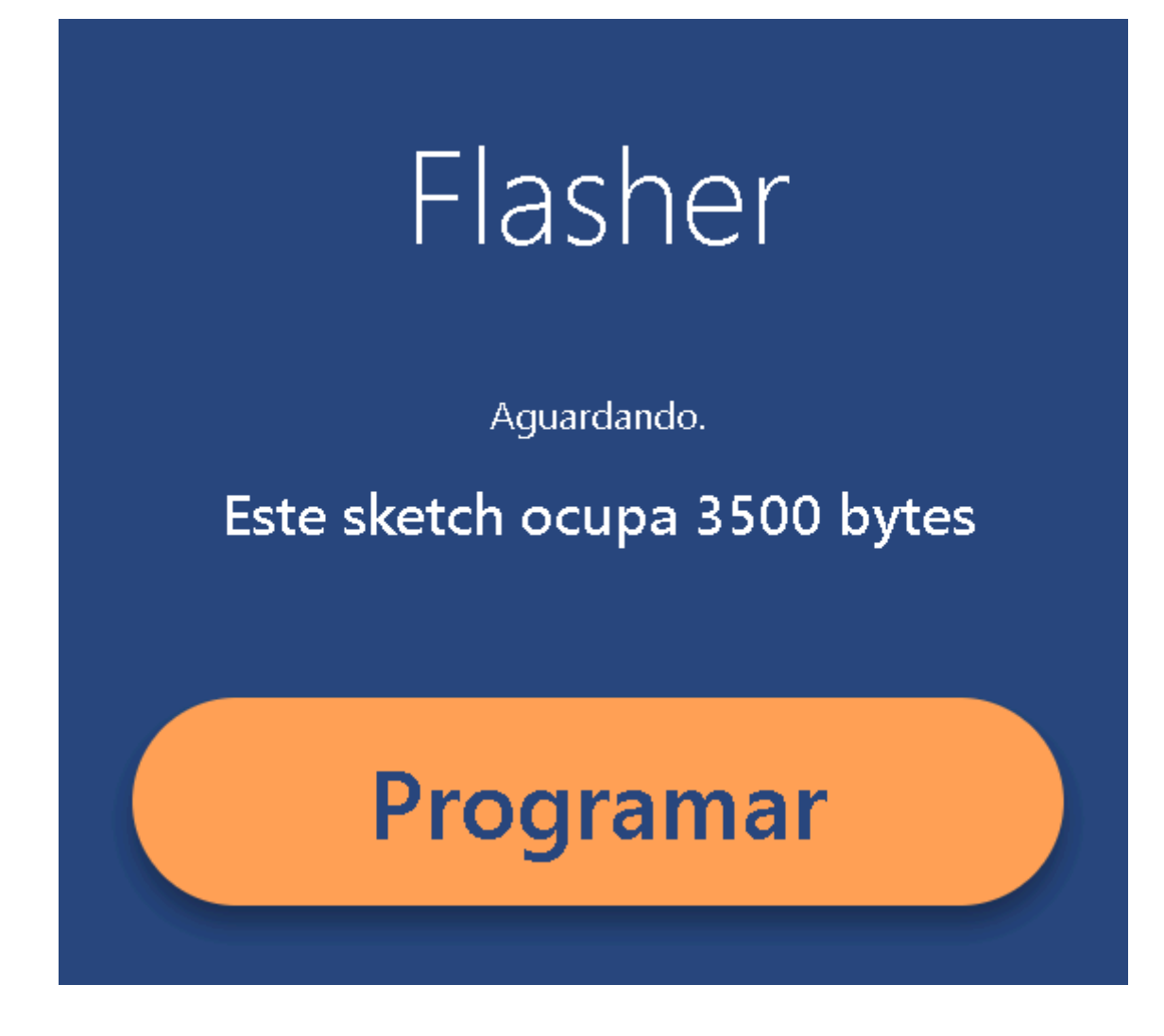

Então, vai aparecer um pop up como o de baixo. Se você já não tiver conectado o seu Arduino Uno ao computador usando um cabo USB para micro-USB, faça isso agora. Em seguida, selecione a porta serial que seu computador reconheceu contando um microcontrolador e, depois, clique em "Conectar".

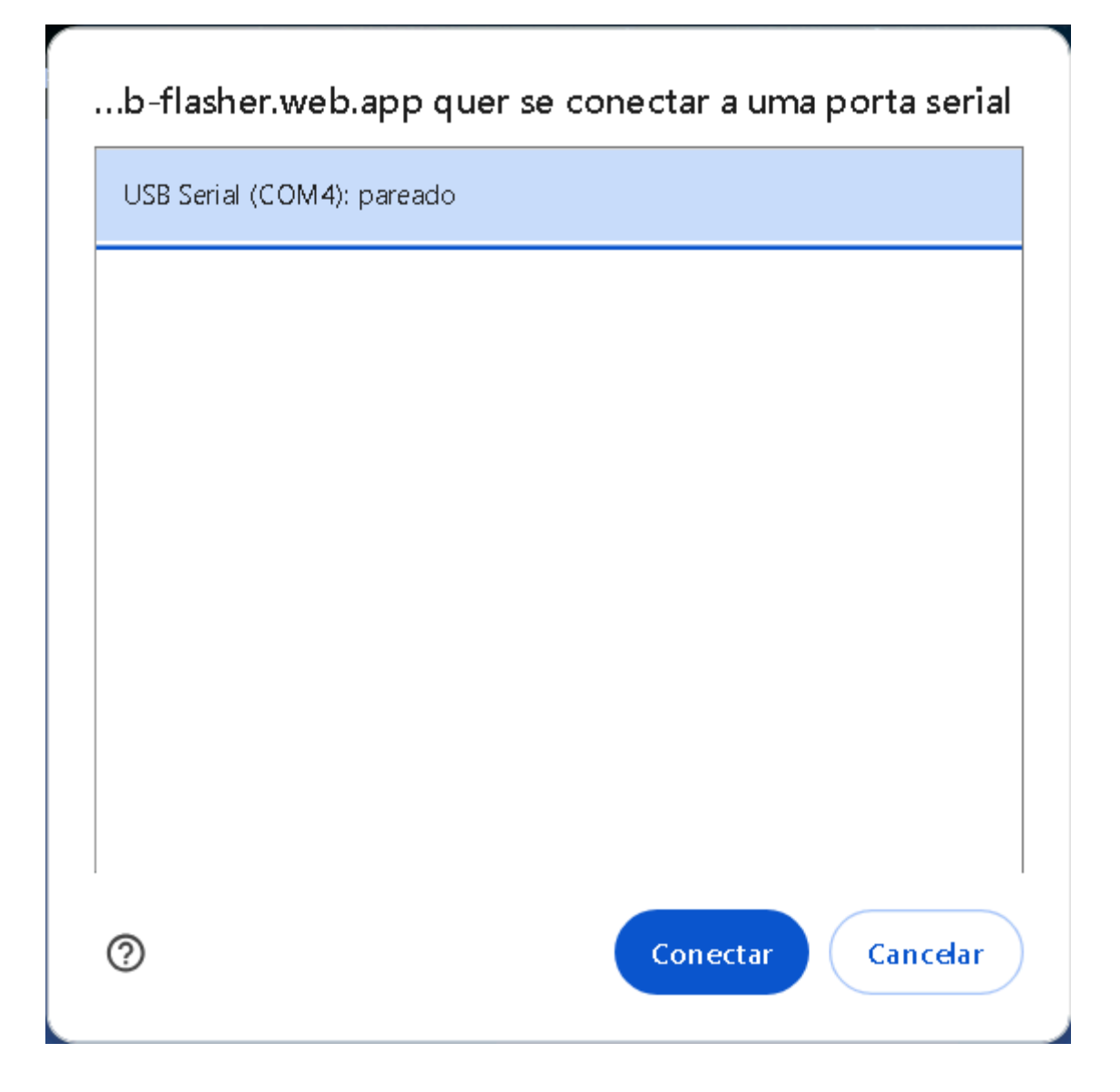

Quando o programa for carregado, aparecerá uma mensagem de "Sucesso!" onde antes estava a barra que mostra o progresso do download. Agora, você pode conferir o resultado do código no projeto que você montou!

**Importante**: Além disso, para utilizar o Robô Rex com Bluetooth, você vai precisar baixar o aplicativo gratuito Modelix Robot Command, do Google Play, compatível com dispositivos Android. Este é o logo do aplicativo na loja:

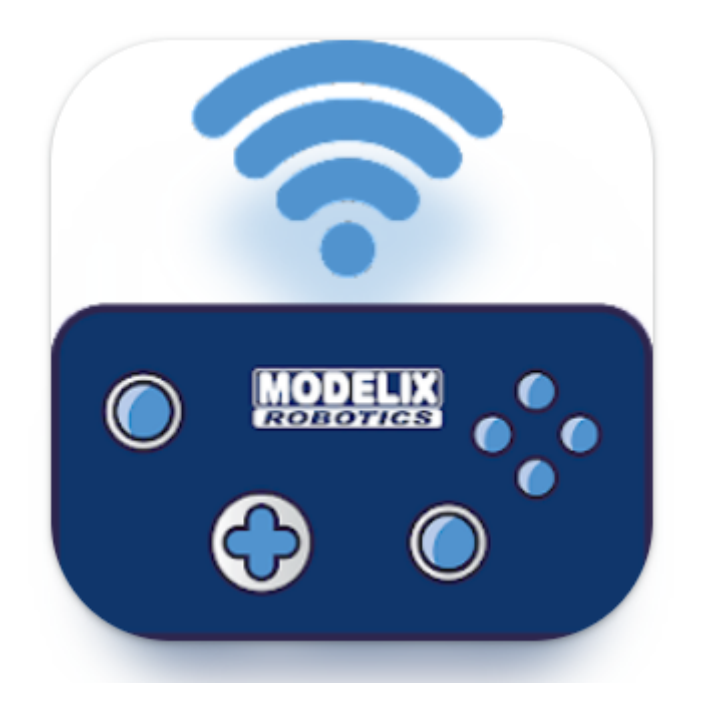

O aplicativo, após baixado, se parece com a seguinte imagem:

| ROBOT C                |          | < |
|------------------------|----------|---|
| Selecionar dispositivo | Conectar | 0 |
| 1 2                    | 3 4      | ш |
|                        |          |   |

Para mais instruções sobre como utilizar o programa, acesse as instruções no site: <u>https://www.modelix.com.br/modelix-app-bluetooth-robot-command</u>. Além disso, acesse o vídeo complementar desta aula para mais informações.

Ótimos estudos!